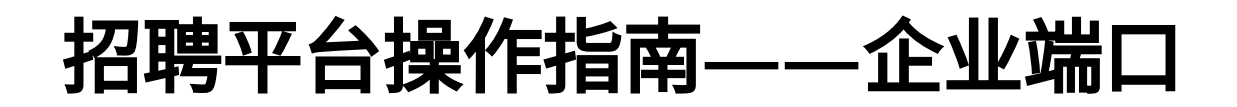

广东省人力资源管理协会"勇往职前"招聘平台是首个由民政主导、社会组织运营的综合服务 招聘平台。平台汇聚"政社企校"多方资源,是积极发挥社会组织在链接各方资源、提供专业 服务和动员社会力量等方面的优势,打造的政府、社会组织、企业、高校多方聚力的助就业 平台。

#### 企业端操作指南 一、企业入驻 打开求职端PC端——点击注册/登录,进行账号注册。 (注册/登录) 1929 勇往职前 ♀ 广州市 首页 职位 公司 (前往社会组织/企业端) 搜索岗位/企业 计算机/互联网/通信/电子 后端开发 移动开发 ▶ 销售/客服 销售管理 销售人员 销售行政及商务 2023年广东省"百城千社万企助就业" 会计/金融/银行/保险 财务/审计/税务 专项行动 生产/营运/采购/物流 生产/营运 质量安全 建筑/房地产 建筑规划与设计 建筑工程与装潢 设计/市场/媒体/广告 视觉/交互设计 工业/艺术设计 ▶ 人事/行政/高级管理 人力资源 行政/后勤 教育/培训 教师 教育咨询 教育管理 培训 热门岗位 人才驿站运营专员 4k-7k 活动策划-前策 4k-7k 8k-12k KA 全职 不限 本科及以上学历 1人 全职 不限 本科及以上学历 1人 全职 3-5年 本科及以上学历 不限 ➡★ 广东省人力资源管理协会 ➡★ 广东省人力资源管理协会 ➡➡ 广东省人力资源管理协会

| 。<br>28 勇往职前 | ♀广州市    |                                                                                          |  |
|--------------|---------|------------------------------------------------------------------------------------------|--|
|              |         |                                                                                          |  |
|              |         | <ul> <li>登录/注册</li> <li>③ 请输入告证码</li> <li>④ 请输入验证码</li> <li>● 我电测读并明意(用户量分协)C</li> </ul> |  |
|              | 广东省人力资源 | 管理协会                                                                                     |  |
|              |         |                                                                                          |  |

#### 注册账号成功后前往企业认证

| □ 開始 「「「」」」 「「」」 「「」」 「「」 「」 「」 「」 「」 「」 「」                                                                                                    | Ð                                                     | 前往社会组织/企业端)注册/登录                                           |  |
|----------------------------------------------------------------------------------------------------|-------------------------------------------------------|------------------------------------------------------------|--|
|                                                                                                    | 搜索岗位/企业                                               | 搜索                                                         |  |
| 计算机/互联网/通信/电子 后端开发 移动开发 →<br>销售/客服 销售理 销售人员 销售行及负高 →<br>会计/金融/银行/保险 对务/审计/限务 →<br>生产/营运/采购/物流 生产/营运 系量安全 →<br>建筑/房地产 建动规划与设计 建筑工程与基满 →<br>设计/市场/煤体/广售 观型/交互设计 工业/艺术设计→<br>人事/行政/高级管理 人力原源 行政/后数 →<br>数育/培训 教师 教育咨询 教育管理 培训 → | <ul> <li>         2023年广东省 "百号<br/>专项     </li> </ul> | 城千社万企助就业"<br>行动                                            |  |
|                                                                                                    | 热门岗位                                                  |                                                            |  |
| 人才驿站运营专员     4k-7k       全駅     不限   本科及以上学历   1人                                                                                                    | 活动策划-前策     4k-7k       全駅     不限   本科及以上学历   1人      | KA         8k-12k           全职         3-5年   本科及以上学历   不限 |  |
| ♀■■ 广东省人力资源管理协会                                                                                                    | □□■■ 广东省人力资源管理协会                                      | ♀■▲ 广东省人力资源管理协会                                            |  |

企业提交入驻申请后,静待审核成功,便可完成入驻,通过后将有短信通知

注意:企业第一个创建企业账户的人将自动成为该企业的管理员,后续同家企业的其他同事注 册,将由管理员进行审核通过。

| ↓ 入驻申请<br>1<br>完善个人信息 | 确认金            | 2 |
|-----------------------|----------------|---|
| 请如实填写您的资料             |                |   |
| · 姓名:<br>•职位:         | 语输入联位<br>请输入职位 |   |
| * 企业全称:               | 请输入企业全称<br>天一步 |   |
|                       |                |   |
|                       |                |   |
|                       |                |   |
|                       |                |   |

成功入驻后,下次登录可以直接打开<mark>社会组织&企业端口</mark>用手机号进行登录

| ®<br>CCCCCCCCCCCCCCCCCCCCCCCCCCCCCCCCCCCC | <b>省人协招聘企业端登录</b><br>手机号<br>激融入手机号<br>診证码<br>◎ 激输入验证例 | in so to so the source of the source of the |
|-------------------------------------------|-------------------------------------------------------|----------------------------------------------------------------------------------------------------|
|                                           |                                                       | C A                                                                                                    |

# 企业入驻—加入同家企业

企业申请成功入驻后,其他账号注册时申请认证同一家企业,可以直接加入该企业,并由企 业管理员审核(第一个注册认证该企业的账号为管理账号),实现一家企业多人多账号共同 运营操作。

| ↓ 入驻申请<br>1<br>完善个人信息        | 2<br>确认企业信息 |
|------------------------------|-------------|
|                              |             |
| 企业地址                         |             |
| ♀ 广东省广州市越秀区广东省广州市越秀区东风中路389号 |             |
| 申请认证<br>返回上一步                |             |
|                              |             |

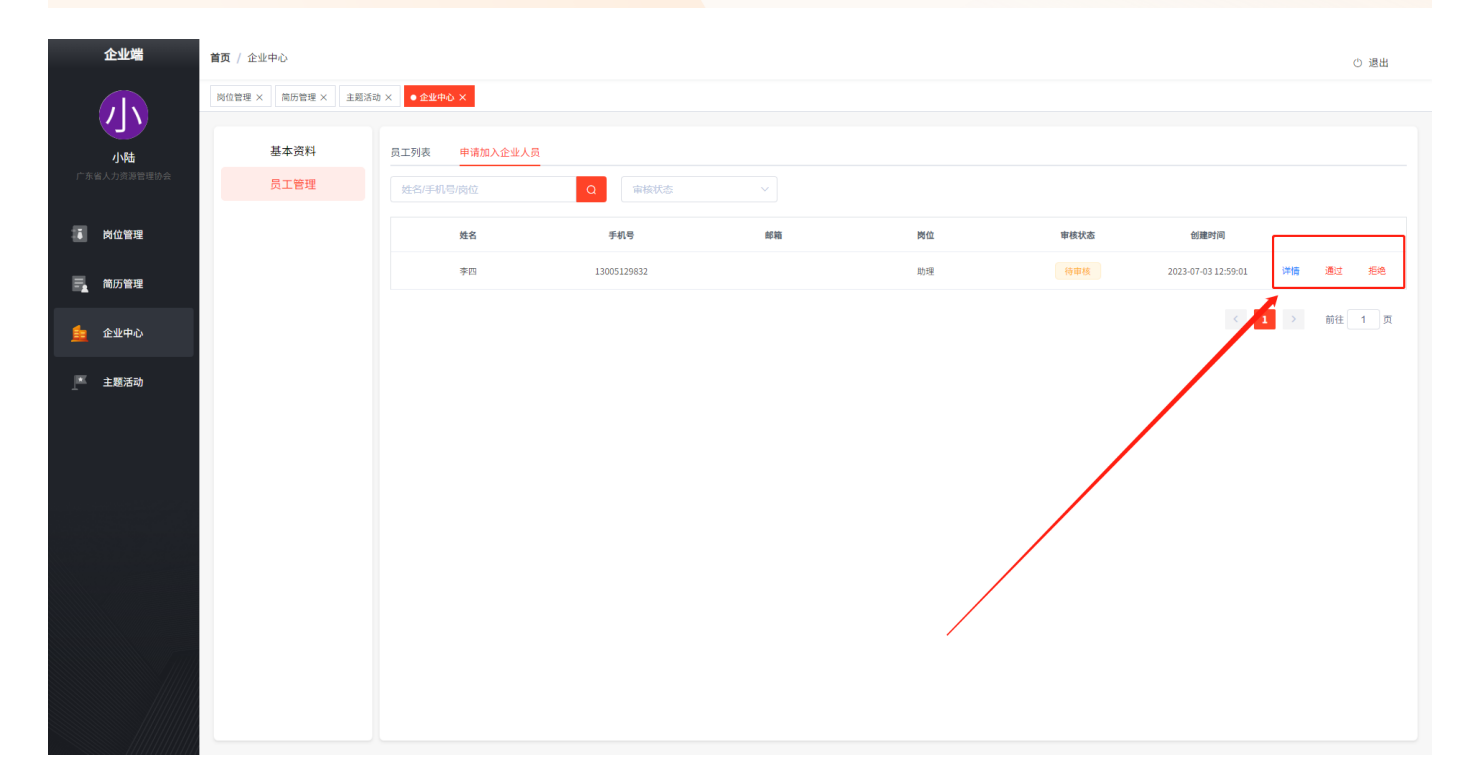

## 企业入驻—审核不通过

企业入驻申请可能会由于资料填写有误被驳回,可重新申请修改资料,或致电客服了解情 况。

| 入驻申请                                  |  |
|---------------------------------------|--|
| $\bigotimes$                          |  |
| 审核拒绝                                  |  |
| 企业全称:广东 有限公司                          |  |
| 統一社会信用代码: 91440104MA9YC6M9XQ          |  |
| 庫核备注: 资料串核不一致, 如有疑惑可致电 020-83515031咨询 |  |
| 庫核时间: 2023-07-03 11:05:41             |  |
| 里新申请                                  |  |
| 通信首页                                  |  |
|                                       |  |
|                                       |  |
|                                       |  |
|                                       |  |

# 二、活动报名及社会组织关联

### 关联社会组织并报名活动

社会组织可生成邀请链接,企业需联系对应希望关联社会组织获取邀请链接,点击链接后点 击报名活动,即可与社会组织关联并报名相关活动

注意:每家企业只可关联一家社会组织,不可重复关联

| 1  | 邀请企业                                                                                              | × |
|----|---------------------------------------------------------------------------------------------------|---|
| 青输 | 邀请链接                                                                                              |   |
|    | https://job-dev.dindong.cn/#/activity?id=1&shareCode=U2FsdGVkX1+K9pM+IVWPH2FarGcaJcDDJha1P47kXQw= |   |
| 支有 | 复制链接                                                                                              |   |
| 自在 |                                                                                                   |   |

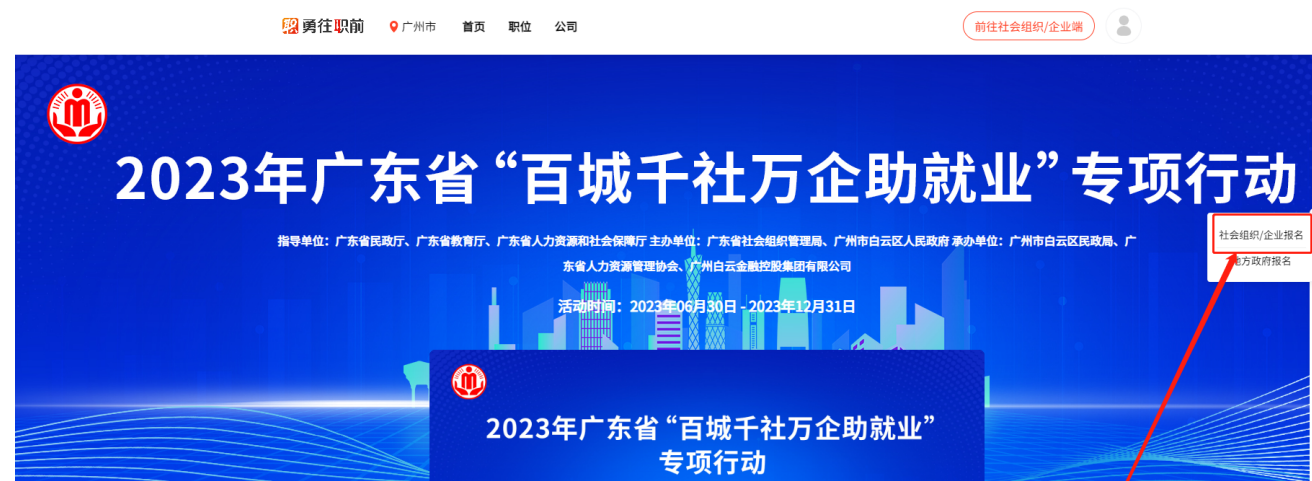

E

报名

分享

1

公众号

C

客服

### 无关联社会组织直接报名活动

)前往<mark>求职端口</mark>——点击活动主页——点击活动报名,静待审核通过,将有短信通知活动报名 成功。

后续需要关联社会组织,可直接点击社会组织邀请链接即可关联。

| <mark>隠</mark> 勇往 <del>职</del> 前                                                                         | ♀ 广州市 首页 职位 公司                                                                                                    | 0                                 | 前往社会组织/企业编                                               |
|----------------------------------------------------------------------------------------------------|----------------------------------------------------------------------------------------------------|-----------------------------------|----------------------------------------------------------|
|                                                                                                    |                                                                                                    | 搜索岗位/企业                           | 搜索                                                       |
| 计算机/互联网/通机<br>销售/客服 销售管<br>会计/金敏/限行/保<br>生产/营运/采购/物<br>建筑/房地产 建筑<br>设计/市场/煤体/广<br>人事/行政/高级管理<br>教育/培训 教师 | 5/电子 后端开发 移动开发 → 理 销售人员 销售行政及商务 → 验 财务/申计/税务 → 流 生产/普远 质量安全 → 规划与设计 建筑工程与装潢 → 告 税规/交互设计 工业/艺术设计→ E 人力顶宽 行政/后肋 → 教育咨询 教育管理 培训 → 【 1/2 ▶ | ①<br>2023年广东省"百5<br>专项            | 城千社万企助就业"                                                |
|                                                                                                    |                                                                                                    | 热门岗位                              |                                                          |
| 人才驿站运营                                                                                                   | 专员 4k-7k 本科及以上学历 1人                                                                                                    | 活动策划-前策 4k-7k<br>全駅 不限 本科及以上学历 1人 | KA         8k-12k           全駅         3-5年  本科及以上学历  不限 |
|                                                                                                    | 力资源管理协会                                                                                                    | ○★ 广东省人力资源管理协会                    | ○ 广东省人力资源管理协会                                            |

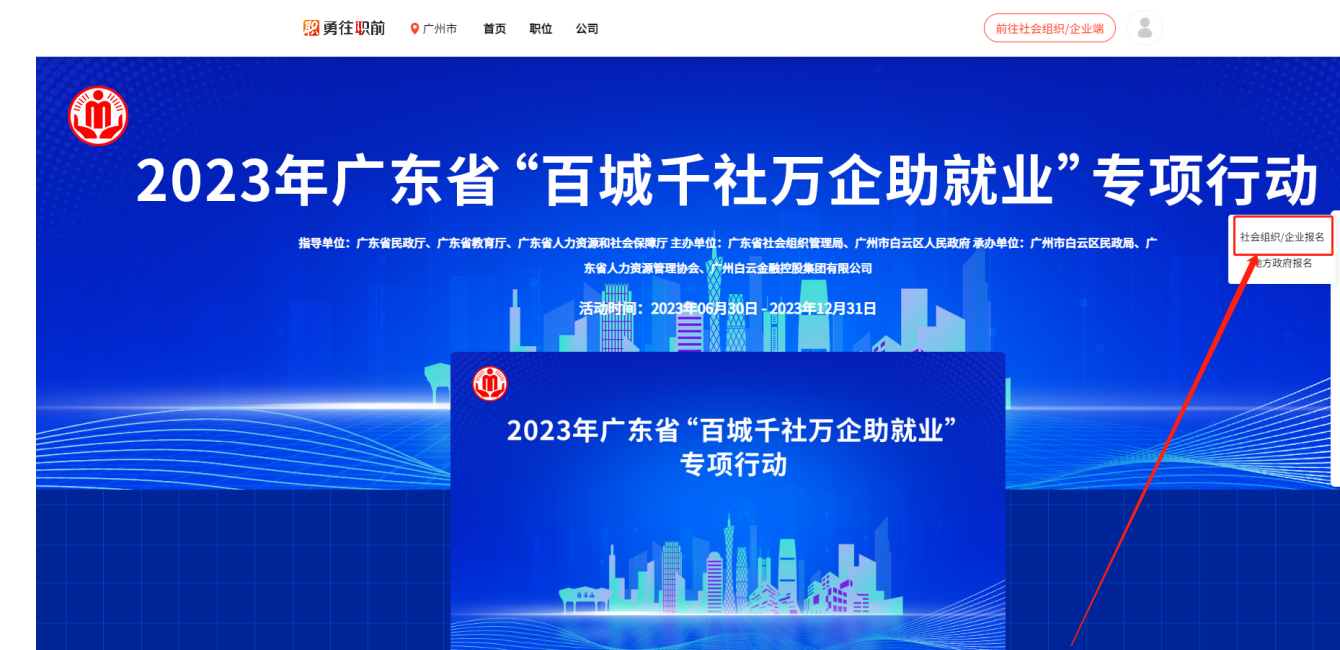

E

报名

分享

1

公众号

C

客服

#### 三、招聘流程

点击发布岗位与岗位管理进行招聘信息发布与管理,岗位发布与修改需要静待审核通过后才 会对外公布。

| 企业端                      | <b>首页</b> / 岗位管理                                              |              | () 過出            |
|--------------------------|---------------------------------------------------------------|--------------|------------------|
|                          | <ul> <li>● 時位管理 ×</li> <li>企业中心 ×</li> <li>第55管理 ×</li> </ul> |              |                  |
| <b>小陆</b><br>广东省人力资源管理协会 | 在招岗位(1) 下架岗位(0) 提审岗位(1)                                       |              | 请输入岗位名称 O + 发布岗位 |
| ■ 岗位管理                   | <b>助理 5k-8k</b><br>1年以内   本科及以上学历   趙秀区 / 偏圓 (平下湖)            |              |                  |
| 🛃 简历管理                   |                                                               | < 1 > 前往 1 页 |                  |
| <u>主</u> 企业中心            |                                                               |              |                  |
| ▶ 主題活动                   |                                                               |              |                  |
|                          |                                                               |              |                  |

发布岗位后收到的应聘简历可在简历管理中进行查看与处理,简历类型分为在线简历与附件 简历。

| -  | 企业端       | <b>首页</b> / 简历管理           |                   |                 |        |                     |    | ① 退出 |
|----|-----------|----------------------------|-------------------|-----------------|--------|---------------------|----|------|
|    |           | 尚位管理 × 企业中心 × ● 筒历管理 ×     |                   |                 |        |                     |    |      |
|    | 小陆        | <b>应聘岗位: 不限</b> 助理         |                   |                 |        |                     |    |      |
| 广务 | 省人力资源管理协会 | <b>学历要求: 不限</b> 初中及以下 中专/中 | 技 高中 大专及以上学历 2    | ▶科及以上学历 硕士及以上学历 | 博士学位   |                     |    |      |
|    | 岗位管理      | 新简历(1) 待沟通(0) 面试(0)        | 录用 (0) 发offer (0) | 已入职(0) 淘汰(0)    |        |                     |    |      |
|    | 简历管理      | 输入姓名、手机号、邮箱检索 Q            | 1                 |                 |        |                     |    |      |
|    |           | 姓名                         | 学历                | 工作年限            | 应聘岗位   | 应聘时间                | 洋情 | 更多   |
|    | 企业中心      | 张三                         | 本科                | 4年              | 助理     | 2023-07-02 22:42:37 | 详情 |      |
| ľ  | 主题活动      |                            |                   | < 1 >           | 前往 1 页 |                     | •  |      |
|    |           |                            | \<br>\            |                 |        |                     |    |      |
|    |           |                            | \<br>\            |                 |        |                     |    |      |
|    |           |                            |                   | $\mathbf{N}$    |        |                     |    |      |
|    |           |                            |                   |                 |        |                     |    |      |
|    |           |                            |                   |                 |        |                     |    |      |
|    |           |                            |                   | N.              | /      |                     |    |      |
|    |           |                            |                   |                 |        |                     |    |      |
|    |           |                            |                   |                 |        |                     |    |      |
|    |           |                            |                   |                 |        |                     |    |      |

#### 招聘候选人的简历可点击详情查看,并根据岗位需求与招聘意向,操作投递进度,简历投递 进度将同步通知候选人,及时更新进度有利于候选人及时了解企业招聘意向,留住人才。

| 企业端                      | 首页 / 简历详情          |                     |      |   |  |    |                   |                  | ① 退出      |
|--------------------------|--------------------|---------------------|------|---|--|----|-------------------|------------------|-----------|
|                          | 岗位管理 × 企业中心 × 简历智  | 管理 ×                |      |   |  |    |                   |                  |           |
|                          | 简历详情               |                     |      |   |  |    |                   |                  | ← 返回      |
| <b>小陆</b><br>广东省人力资源管理协会 | 应聘岗位 助理            |                     |      |   |  |    |                   | 与 更多操作 ▼         | ●淘汰       |
| 1 岗位管理                   | 已投递                |                     |      |   |  | 流转 | 状态                | 移到待沟通<br>移到面试    |           |
| _                        | 张三                 |                     |      |   |  | •  | 投递简历              | 移到录用<br>发offer 《 | <i></i> = |
| 前历管理                     | 27岁 4年 本科          |                     |      |   |  | :  | 2023-07-02 22:42: | 已入职<br>淘汰        | _         |
| 💼 企业中心                   | 联系电话: 1305912168:  | 1                   |      |   |  |    |                   |                  |           |
| * 土類活動                   | 电子邮箱: -            |                     |      |   |  |    |                   |                  |           |
|                          | TEXIMUS.           |                     |      |   |  |    |                   |                  |           |
|                          |                    |                     | 基本信息 | 1 |  |    |                   |                  |           |
|                          | 简历名称               | 简历2023-7-2 22:35:23 |      |   |  |    |                   |                  |           |
|                          | 真实姓名               | 张三                  |      |   |  |    |                   |                  |           |
|                          | 联系电话               | 13059121681         |      |   |  |    |                   |                  |           |
|                          | 邮箱                 | -                   |      |   |  |    |                   |                  |           |
|                          | 性别                 | 男                   |      |   |  |    |                   |                  |           |
|                          | 出生日期               | 1996-07-02          |      |   |  |    |                   |                  |           |
|                          | 居住地址               | -                   |      |   |  |    |                   |                  |           |
|                          | 取干参加工TF 口册<br>列声时间 | 2019-07-02          |      |   |  |    |                   |                  |           |
|                          | 岁(19)              | 政府/非盈利机构            |      |   |  |    |                   |                  |           |
|                          | 期望薪资               | 5k - 6k             |      |   |  |    |                   |                  |           |
|                          |                    |                     |      |   |  |    |                   |                  |           |

## 四、企业信息编辑与员工管理

可通过企业中心,编辑企业基本信息。管理员可以对同企业员工账号进行管理。

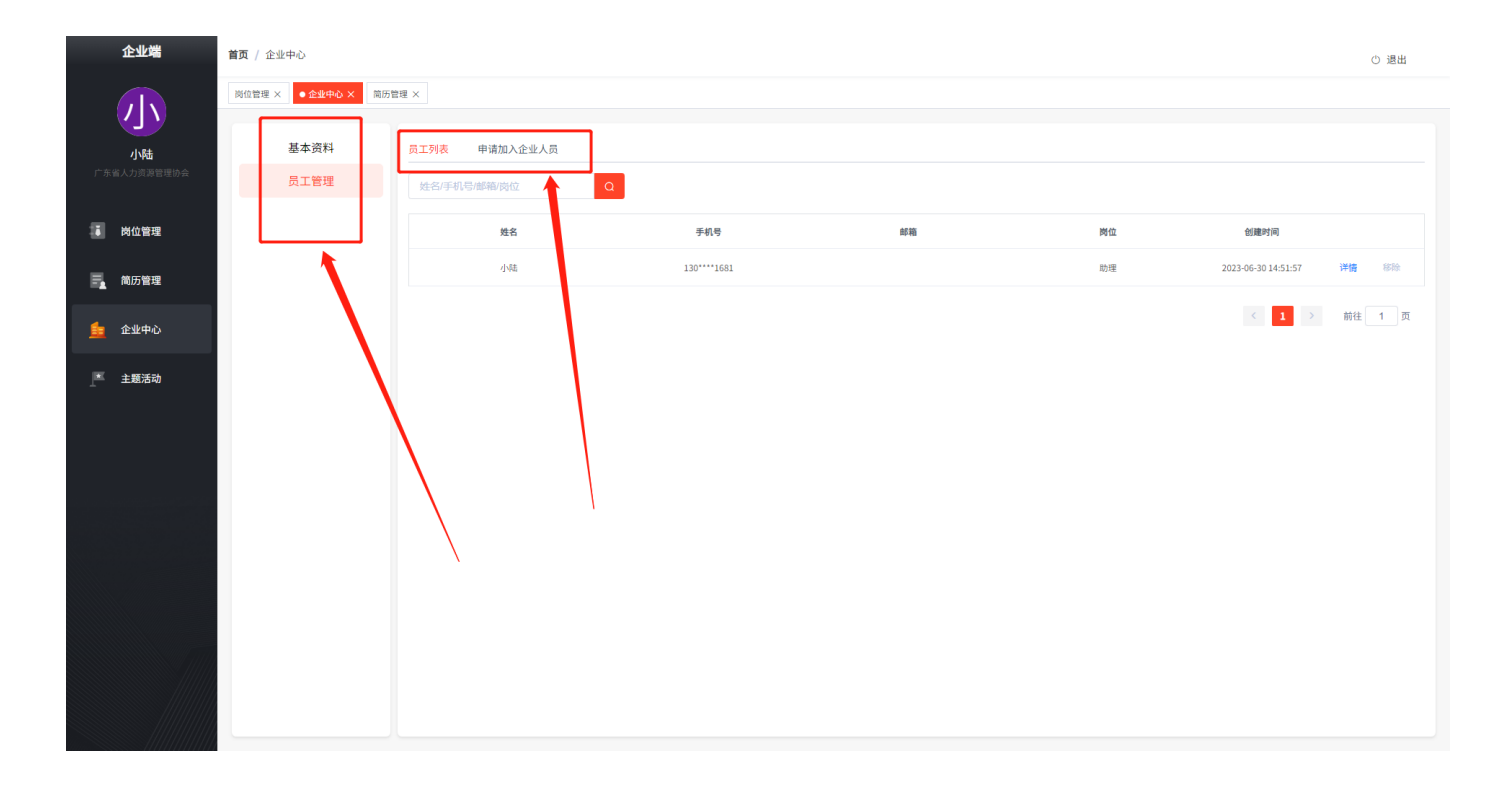